## Αρχίζοντας στο Edublocks

### Στο Chrome ή Edge γράψτε

app.edublocks.org/editor

Επιλέξετε Python 3

Πατήστε το κουμπί Create

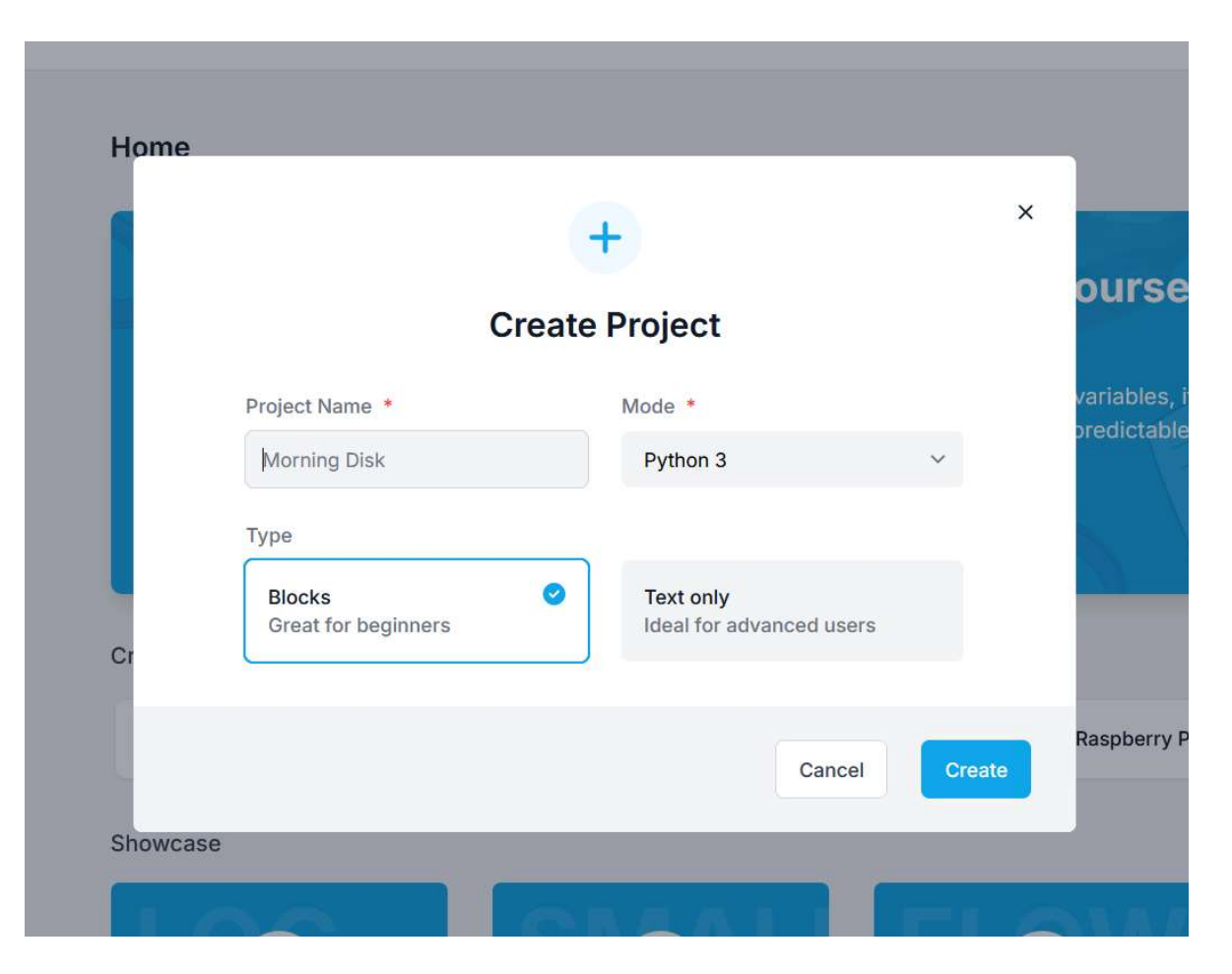

### Σχεδιάζουμε σχήματα χρησιμοποιώντας μια "χελώνα" (Turtle)

Προκειμένου να χρησιμοποιήσουμε το Turtle πρέπει να το κάνουμε import από το τμήμα **Imports** 

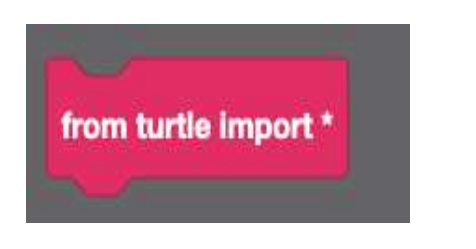

Όλα τα blocks του Turtle μπορούν να βρεθούν στο τμήμα **Turtle**.

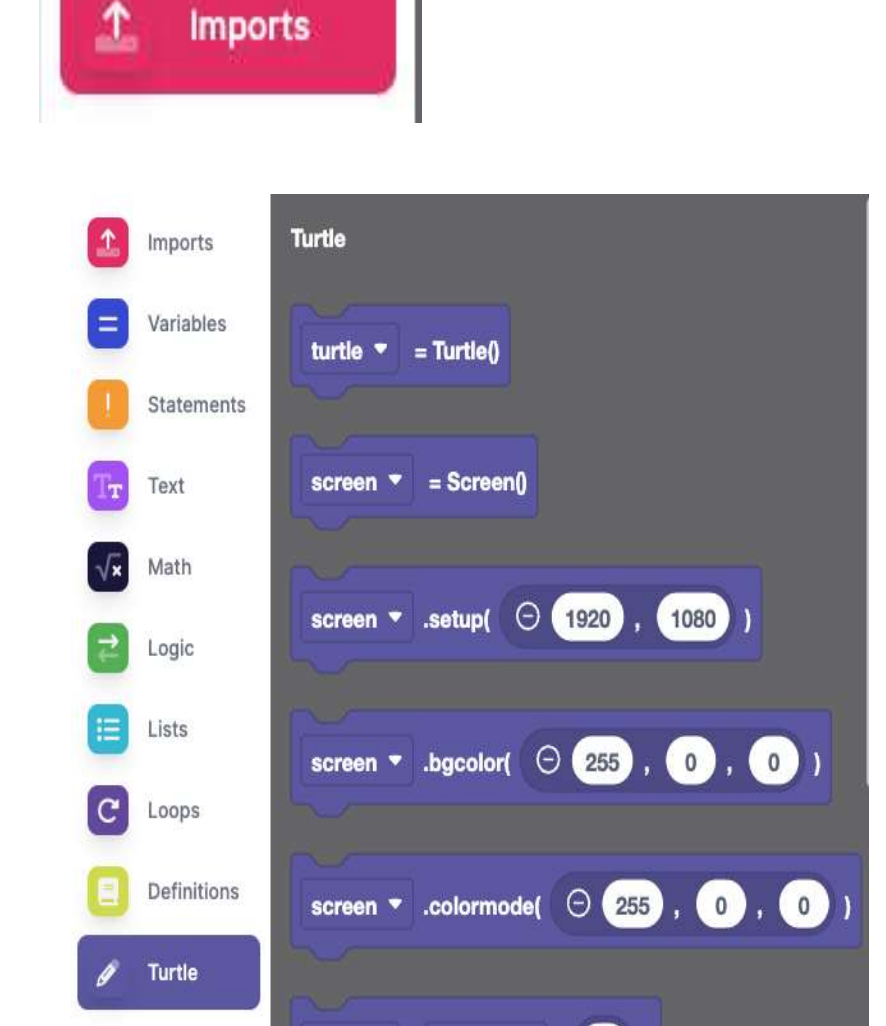

# Σχεδιάζοντας ένα σχήμα Συνθέστε τον κώδικα δεξιά Πατήστε δείτε τι συμβαίνει.

Μπορείτε να τελειώσετε τον κώδικα ώστε να δημιουργηθεί ένα τετράγωνο;

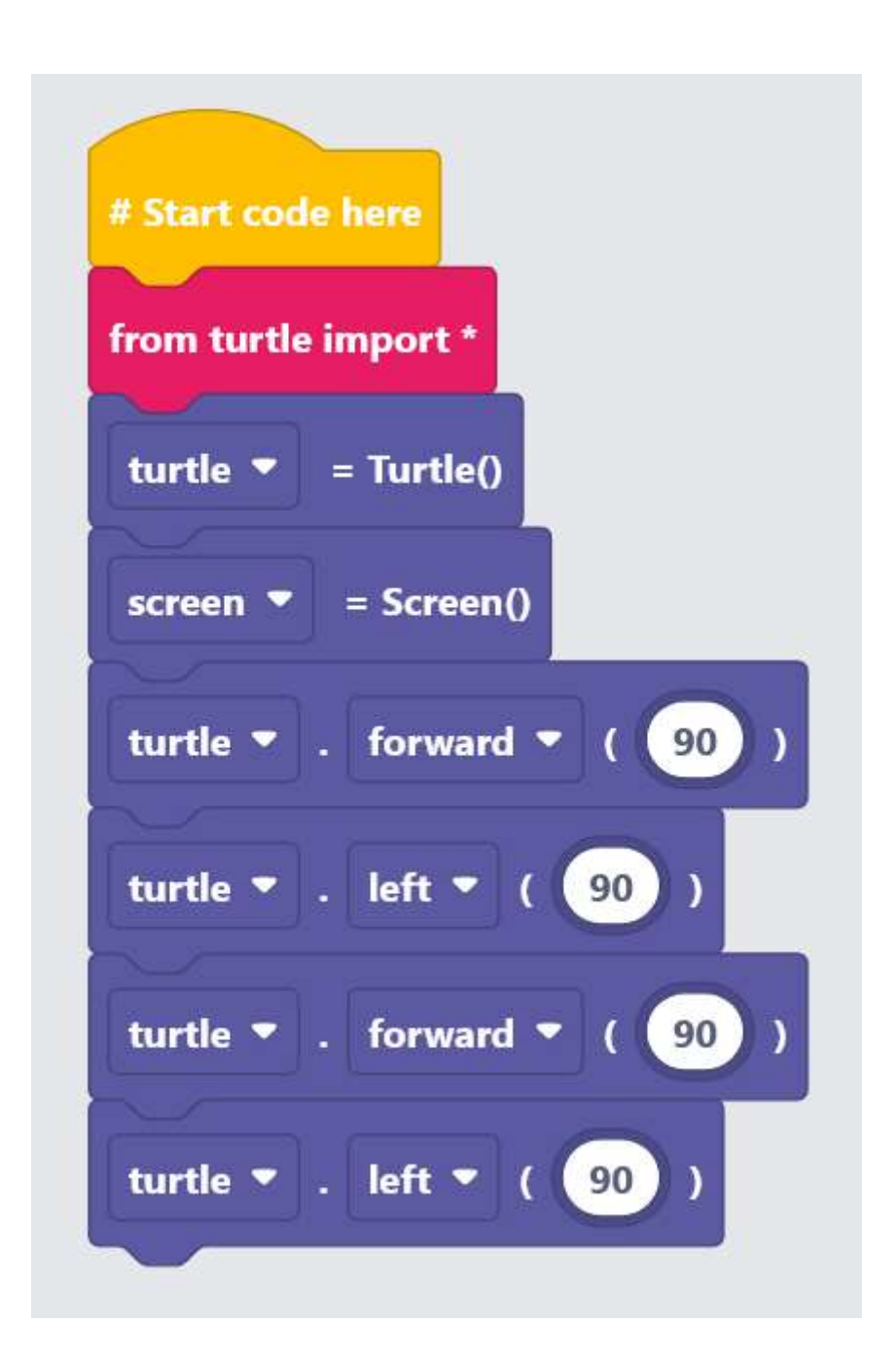

# Καθώς συνθέτετε την ακολουθία block εντολών, δεξιά εμφανίζεται η ισοδύναμη ακολουθία εντολών python.

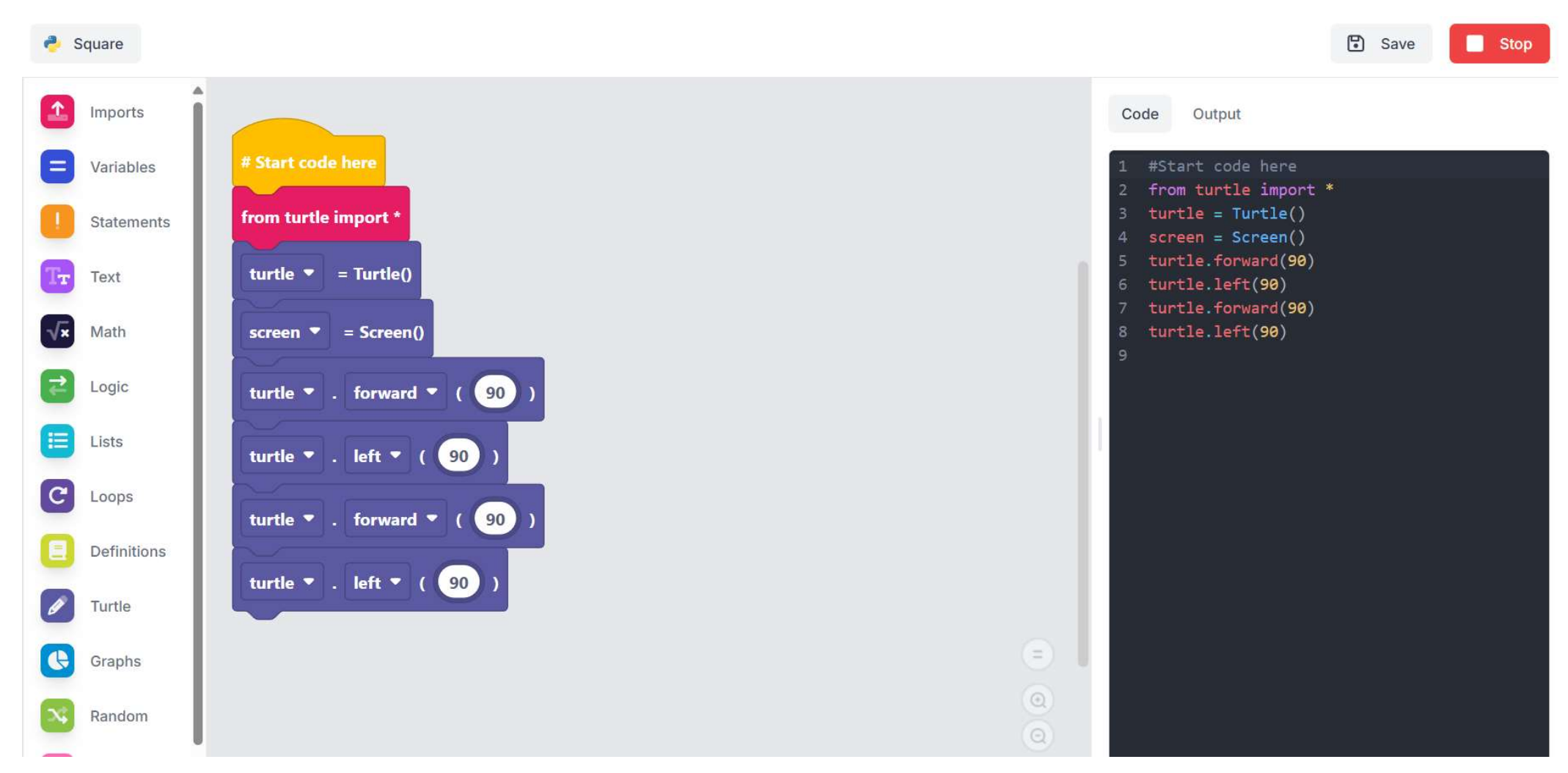

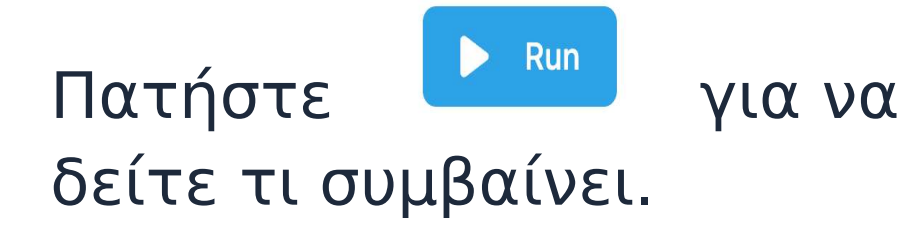

Μπορείτε να τελειώσετε τον κώδικα ώστε να δημιουργηθεί ένα τετράγωνο;

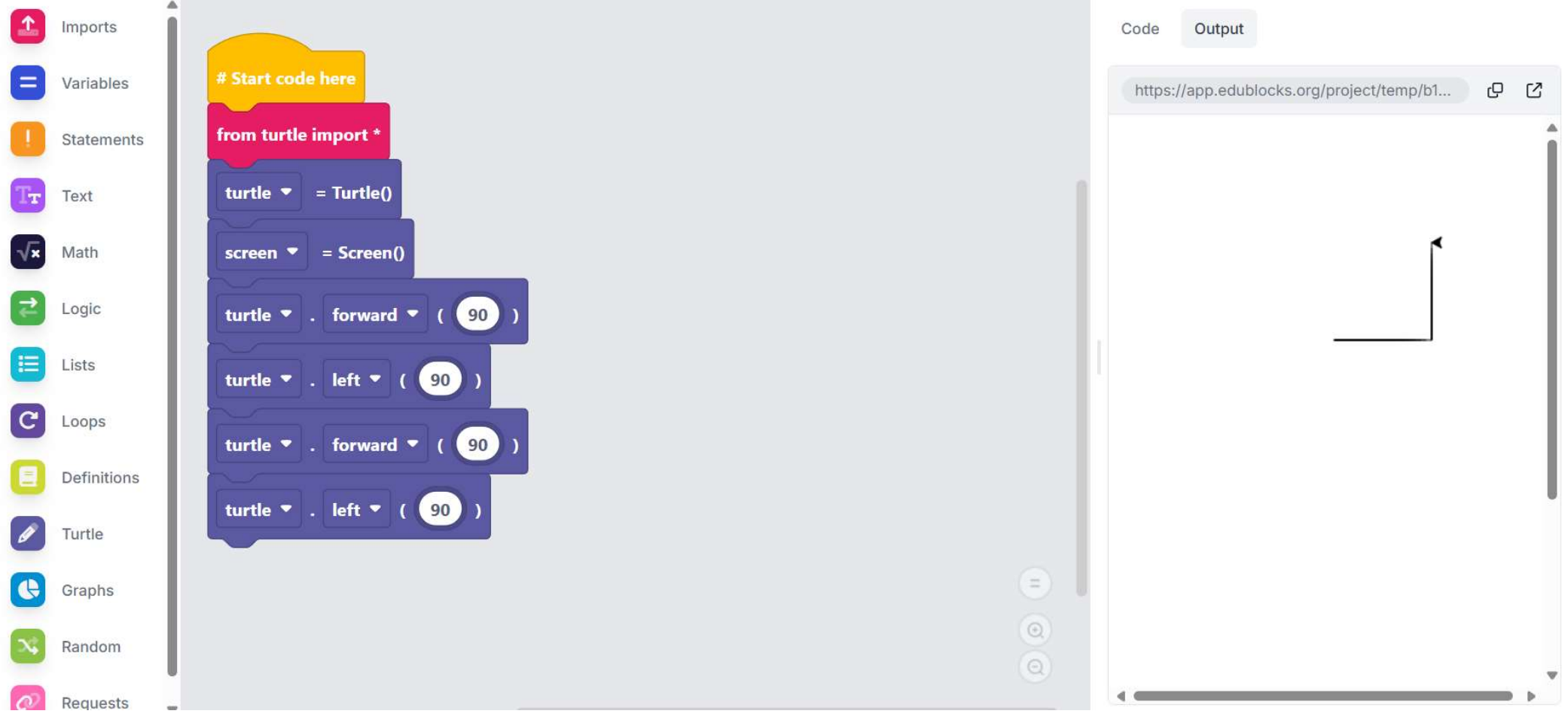

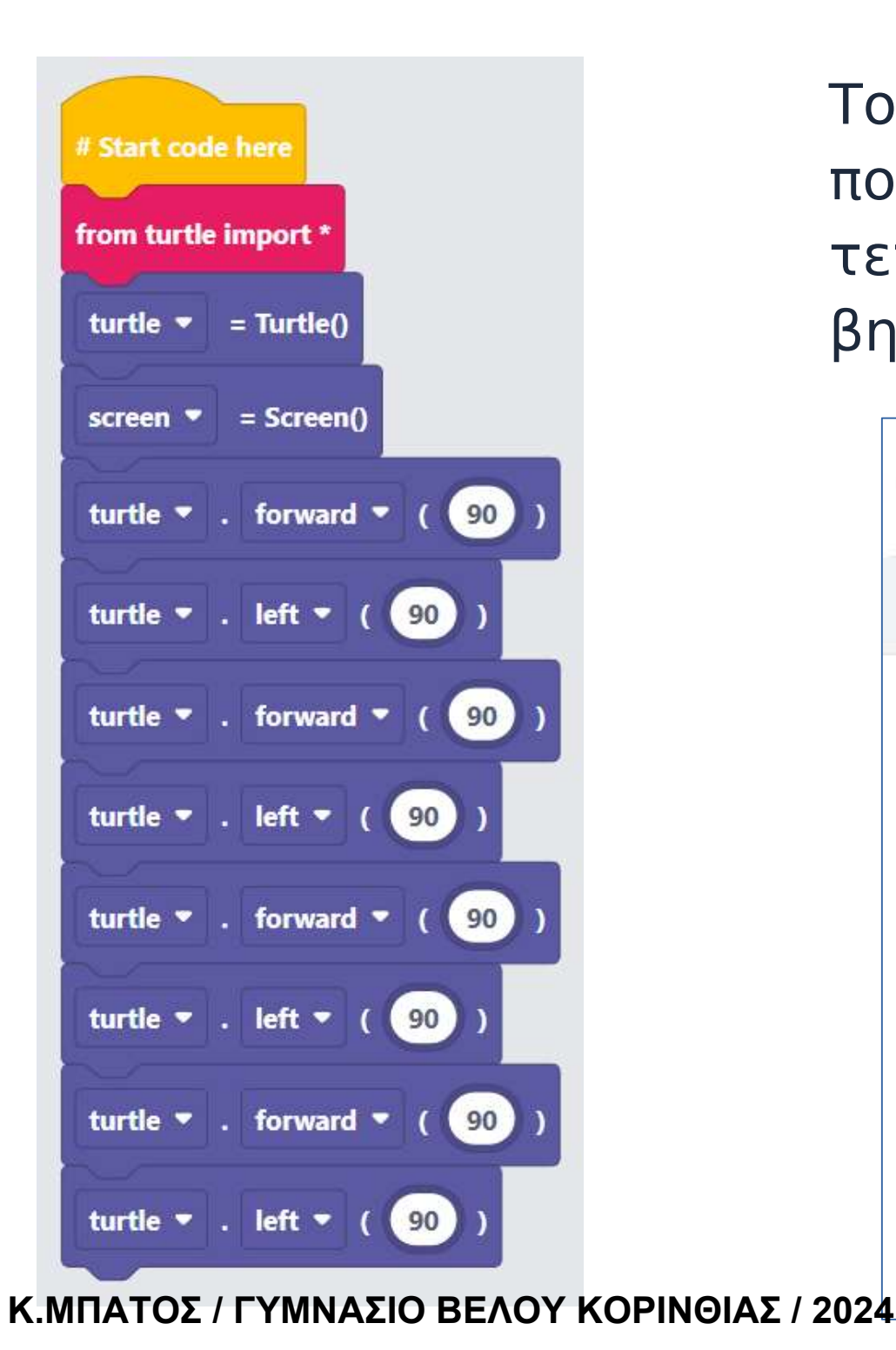

Το ζητούμενο πρόγραμμα που σχεδιάζει ένα τετράγωνο πλευράς 90 βημάτων.

| Code   | Output         |                |          |   |   |
|--------|----------------|----------------|----------|---|---|
| https: | //app.edublock | ks.org/project | /temp/b1 | Q | Ľ |
|        |                |                |          |   | î |
|        |                |                |          |   |   |
|        |                | ·              |          |   |   |
|        |                |                |          |   |   |
|        |                |                |          |   |   |
|        |                |                |          |   |   |
|        |                |                |          |   |   |

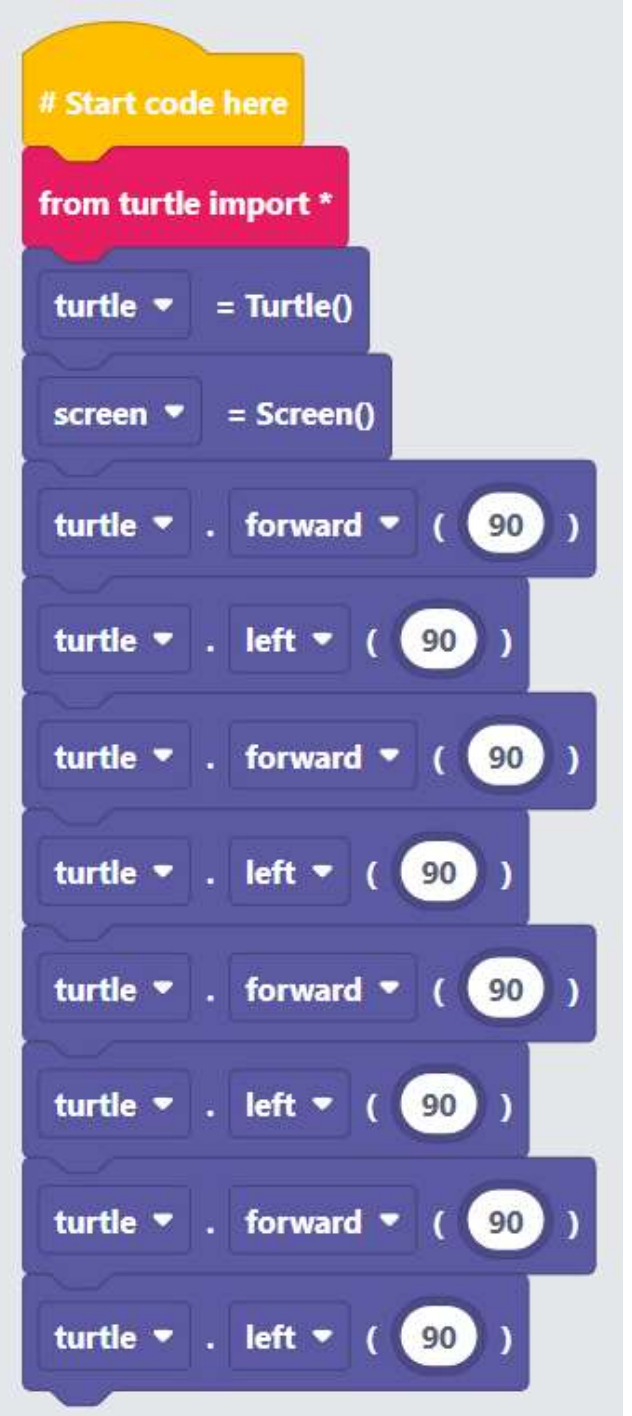

Κάντε τροποποιήσεις στο πρόγραμμά σας ώστε το τετράγωνο να είναι πλευράς 50 βημάτων.

! Οι τροποποιήσεις μπορούν να γίνουν μόνο στο τμήμα με τα blocks εντολών και όχι στο τμήμα των εντολών python.

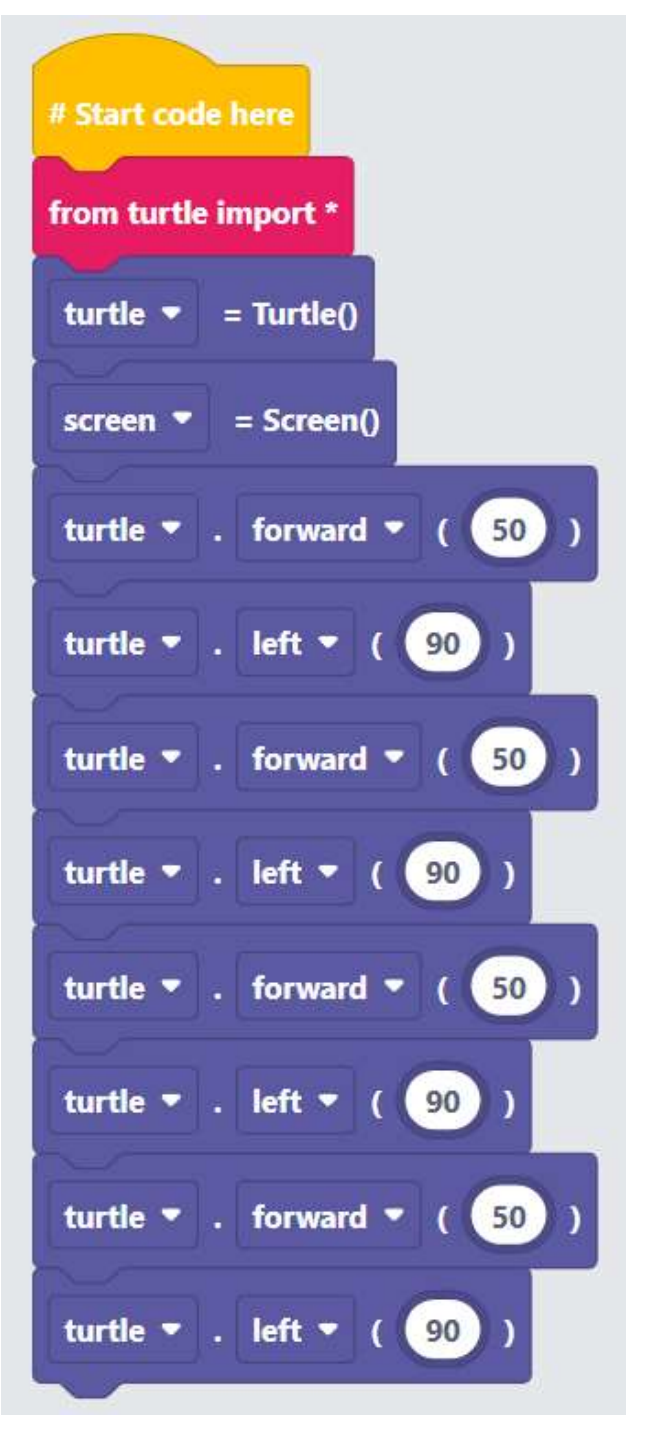

Οι εντολές που δημιουργούν τετράγωνο πλευράς 50 βημάτων.

## Δημιουργώντας ένα ισόπλευρο τρίγωνο 100 βημάτων

! Κάθε εσωτερική γωνία
ενός ισόπλευρου τριγώνου,
είναι 60 μοίρες.

!! Άρα η χελώνα πρέπει ναστρίψει αριστερά (ή δεξιά).... μοίρες.

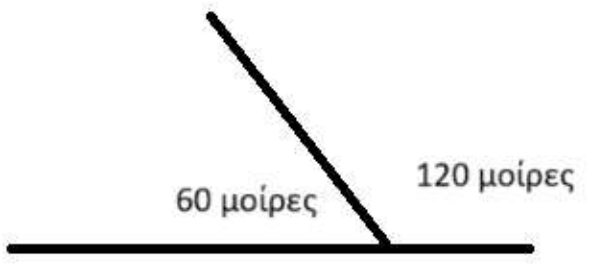

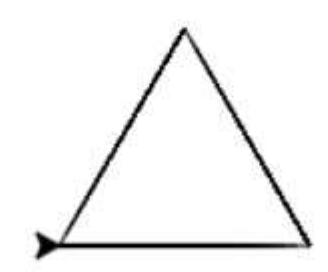

# Το ζητούμενο πρόγραμμα που σχεδιάζει ένα ισόπλευρο τρίγωνο πλευράς 100 βημάτων.

| # Start code here            | Code Output                               |
|------------------------------|-------------------------------------------|
| from turtle import *         | https://app.edublocks.org/project/temp/b1 |
| turtle 🔻 = Turtle()          | Î                                         |
| screen 🔻 = Screen()          |                                           |
| turtle forward - ( 100 )     |                                           |
| turtle 🔻 . left 👻 ( 120 )    |                                           |
| turtle 🔻 . forward 👻 ( 100 ) |                                           |
| turtle • . left • ( 120 )    |                                           |
| turtle forward - ( 100 )     |                                           |
| turtle left - ( 120 )        |                                           |
|                              |                                           |
| 0                            |                                           |
| 0                            | · · · · ·                                 |

Πρόγραμμα που σχεδιάζει ένα ισόπλευρο τρίγωνο πλευράς 100 βημάτων, με χρήση εντολής block επανάληψης, που επαναλαμβάνει 3 φορές τις ίδιες εντολές.

Δημιουργήστε το!

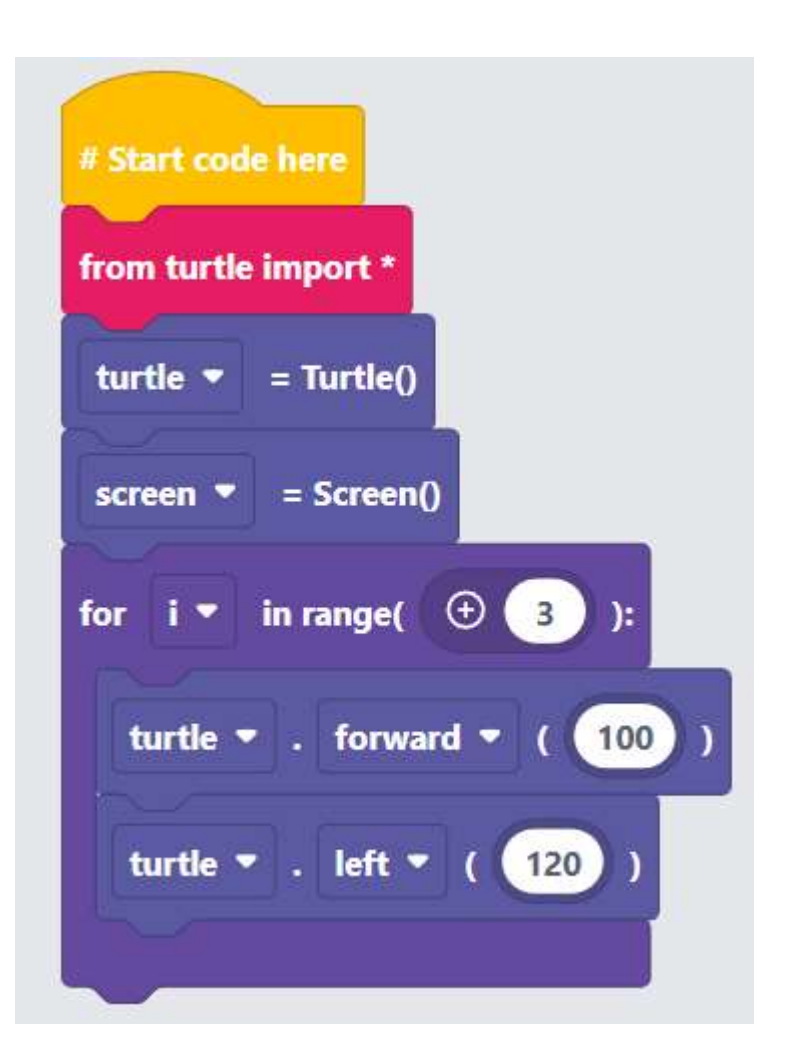

Κάντε τις απαραίτητες τροποποιήσεις ώστε να σχεδιάζεται τετράγωνο πλευράς 100 βημάτων, με χρήση εντολής block επανάληψης.

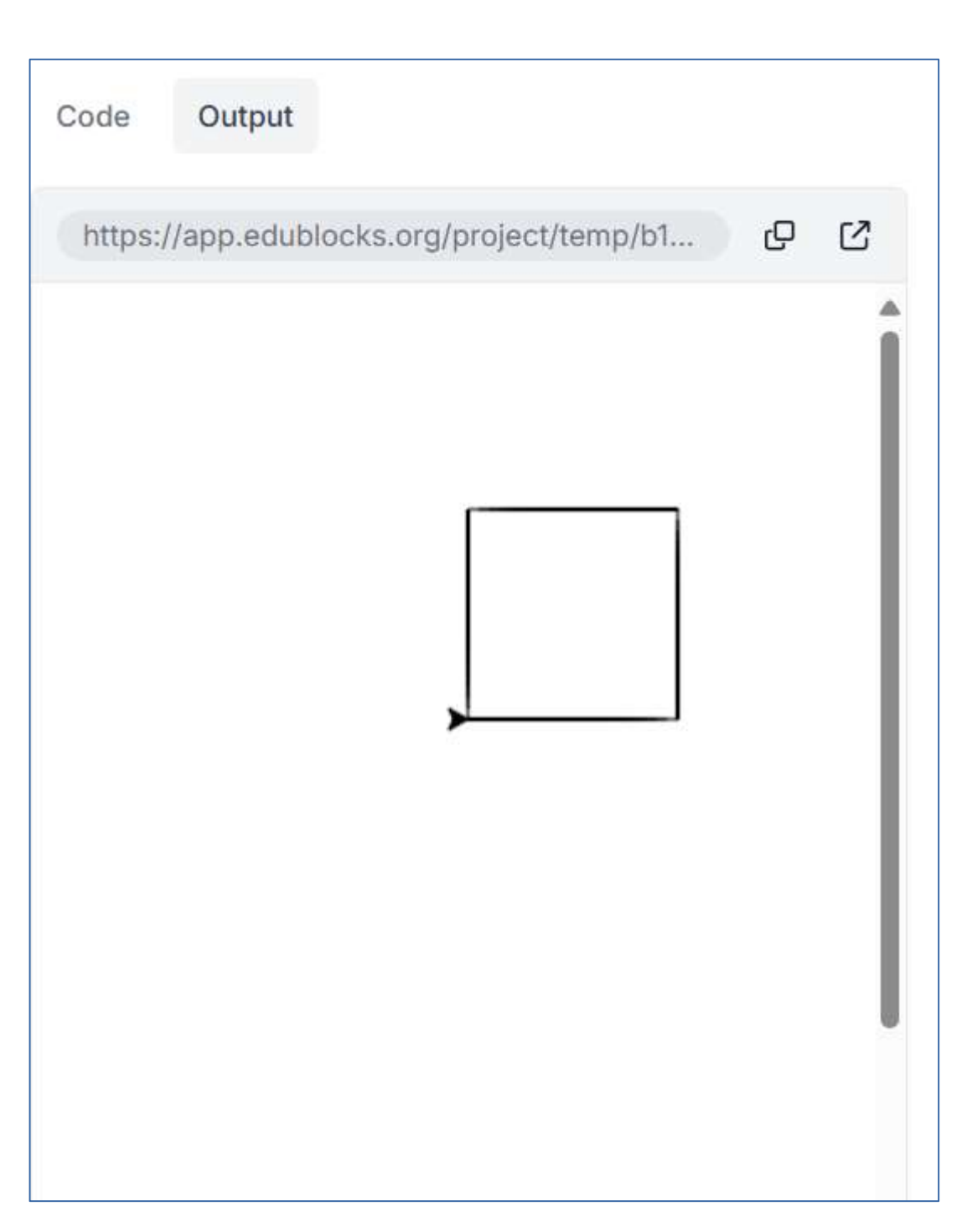

## Δημιουργώντας ένα εξάγωνο πλευράς 70 βημάτων

! Κάθε εσωτερική γωνία του εξαγώνου, είναι 360/60 = 60 μοίρες.

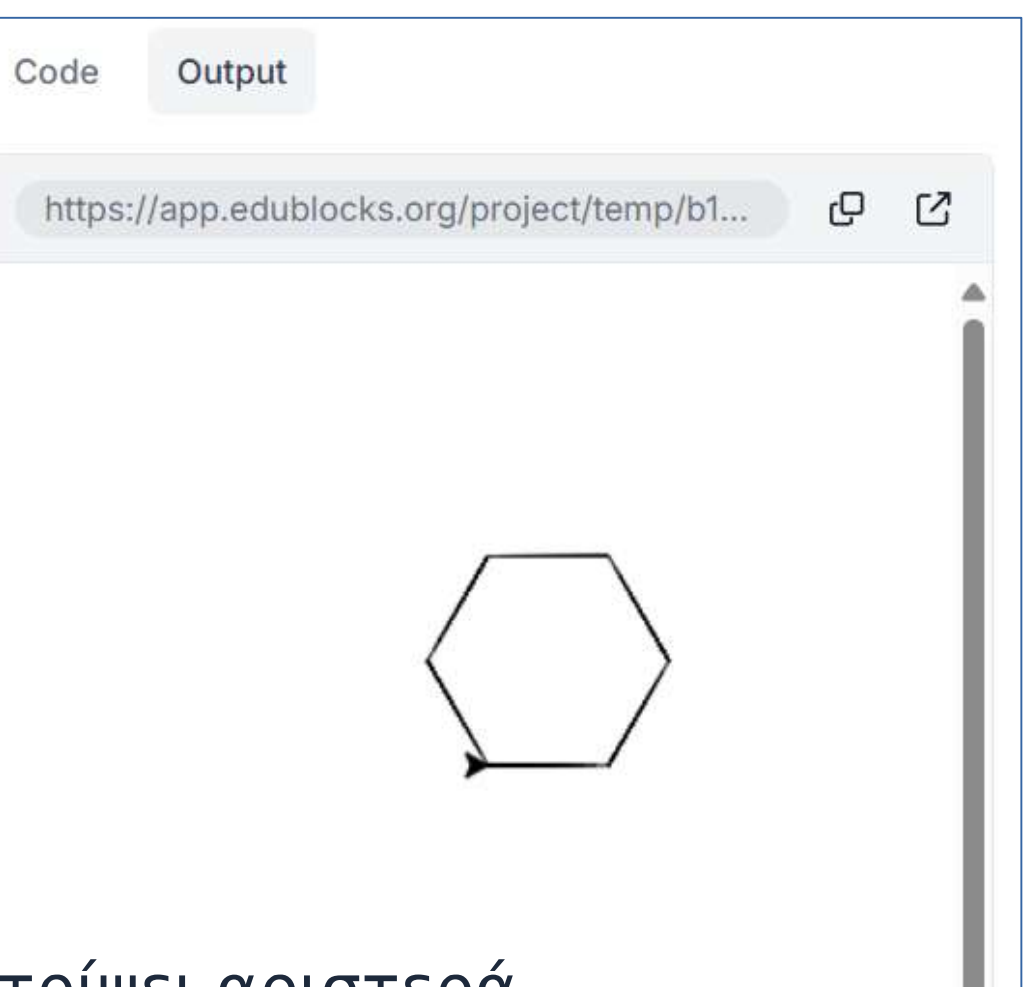

!! Άρα η χελώνα πρέπει να στρίψει αριστερά(ή δεξιά) .... μοίρες.

!!! Και να κινηθεί εμπρός 70 βήματα.

!!!! Και αυτά τα δύο (στροφή – κίνηση) 6 φορές.

### Το ζητούμενο πρόγραμμα που σχεδιάζει ένα εξάγωνο πλευράς 50 βημάτων. (Η εξωτερική γωνία είναι 60 μοίρες!)

|                            | Code Output                               |
|----------------------------|-------------------------------------------|
|                            | https://app.edublocks.org/project/temp/b1 |
| # Start code here          | Î                                         |
| from turtle import *       |                                           |
| turtle 🔻 = Turtle()        |                                           |
| screen ▼ = Screen()        |                                           |
| for i ▼ in range( ⊕ 6 ):   |                                           |
| turtle 🖛 . forward 🖛 ( 🔽 ) |                                           |
| turtle 🔻 . left 🔻 ( 🙆 )    |                                           |
|                            |                                           |
|                            |                                           |
|                            |                                           |

Δημιουργήστε ένα πρόγραμμα που σχεδιάζει ένα οκτάγωνο πλευράς 50 βημάτων. (! Η εξωτερική γωνία είναι ....)

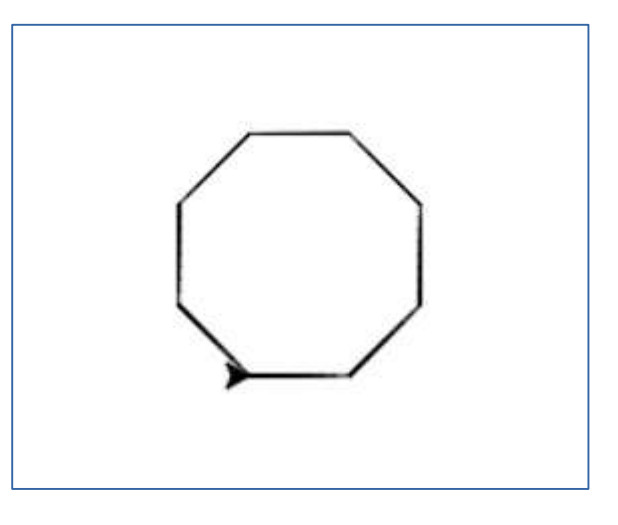

Δημιουργήστε ένα πρόγραμμα που σχεδιάζει ένα 12γωνο πλευράς 40 βημάτων.

(! Η εξωτερική γωνία είναι ....)

Δημιουργήστε ένα πρόγραμμα που σχεδιάζει ένα 36γωνο πλευράς 10 βημάτων.

(! Η εξωτερική γωνία είναι ....)

? Τι σχήμα δημιουργήθηκε ?

Δημιουργήστε ένα πρόγραμμα που σχεδιάζει ένα 360γωνο πλευράς 1 βημάτων.